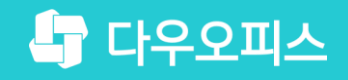

TEAM **다우오피스 운영팀** 

## 사내 모든 결재문서 조회 가이드

초급사용자를 위한 조립 기이드!

새로운 일하는 방식, 올인원 그룹웨어 다우오피스

#### 새로운 일하는 방식 **다우오피스**

## 사내 모든 결재문서 조회 가이드

- ッ 양식 결재 운영자 설정
- <sup>2)</sup> 결재문서 검색

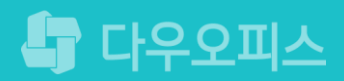

## 1) 양식 결재 운영자 설정 (1/2)

관리자가 결재문서 관리자를 설정합니다.

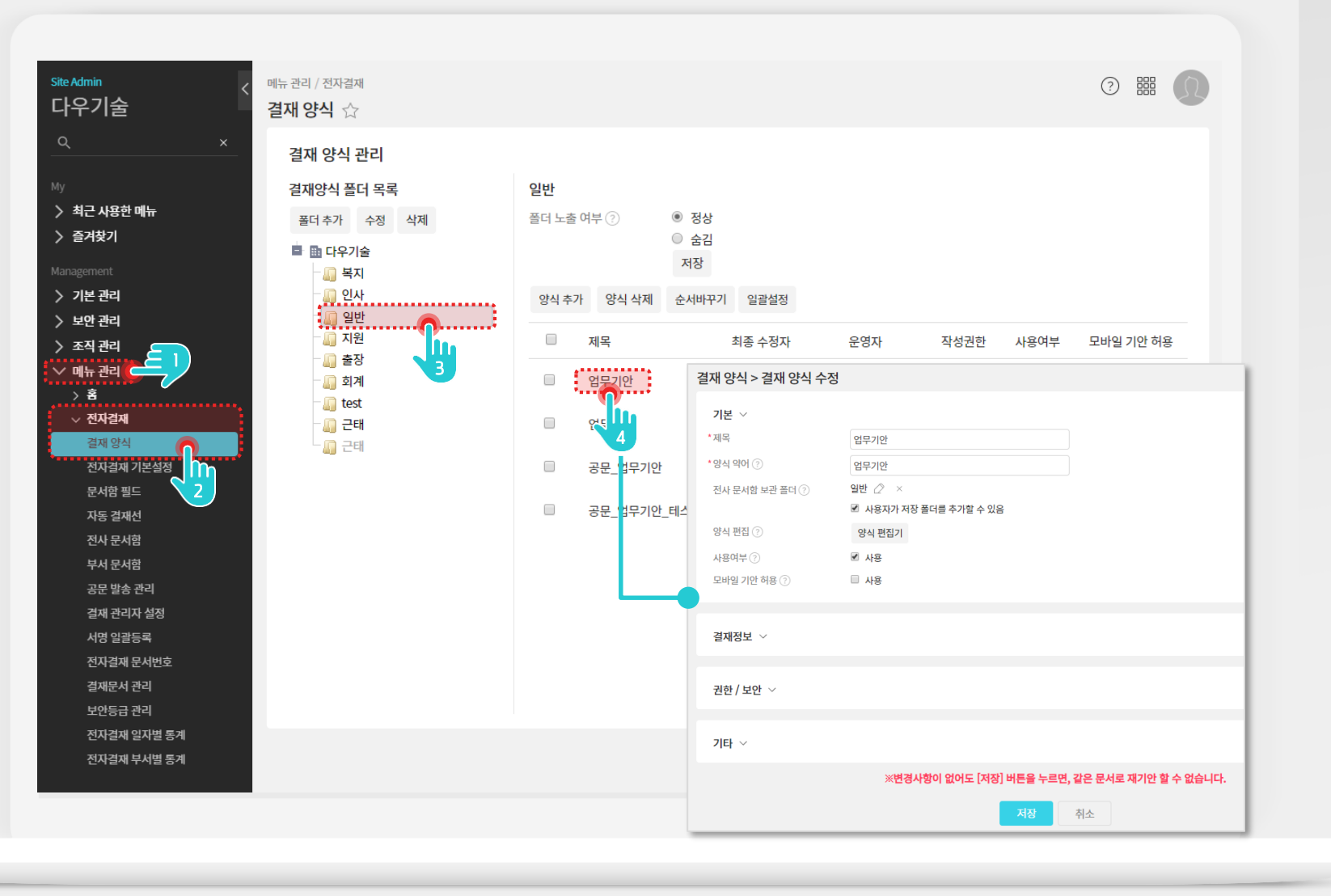

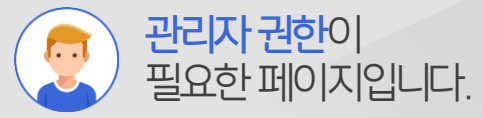

#### Description

(4) 양식명 클릭

| 1 | 관리자 화면에서 [메뉴 관리]<br>메뉴 클릭 |
|---|---------------------------|
| 2 | [전자결재 〉 결재 양식] 클릭         |
| 3 | 결재 양식 폴더 클릭               |
| _ |                           |

### 1) 양식 결재 운영자 설정 (2/2)

관리자가 결재문서 관리자를 설정합니다.

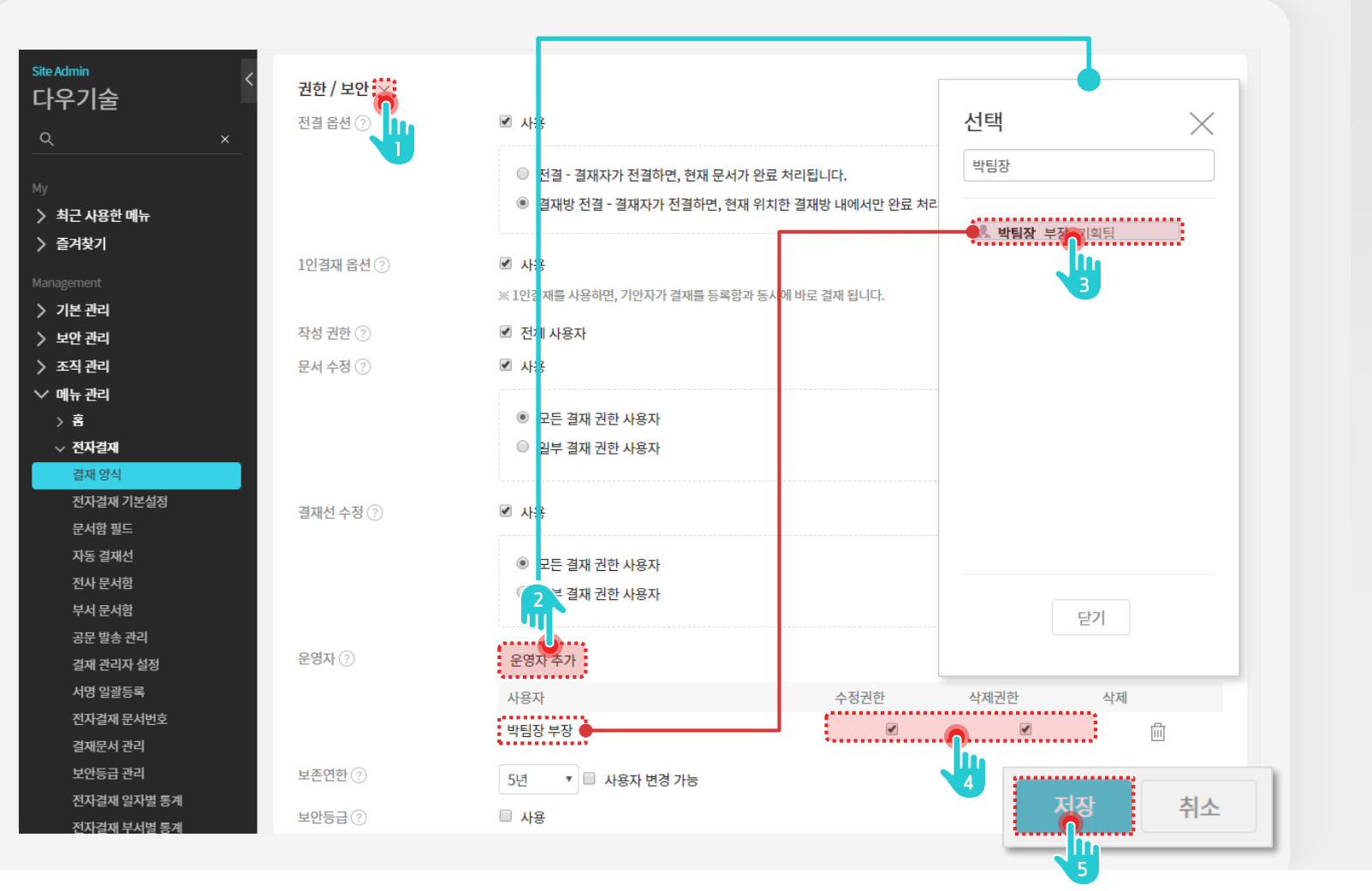

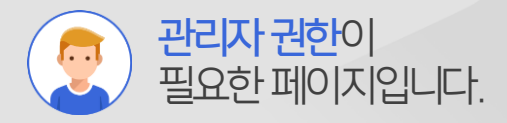

Description

5

 권한/보안 소제목 옆에 [^] 클릭
 [운영자 추가] 버튼 클릭
 조직도에서 사용자 클릭
 등록된 운영자의 [수정권한], [삭제권한] 체크

하단의 [저장] 버튼 클릭

#### 2) 결재문서 검색

관리자가 결재문서 관리자를 설정합니다.

| ☆                                      | 양식별 문서 조회            | <b>전자결재 ▼</b> 검색     | 백 상세 ~ Q, () | ΩΩ     |
|----------------------------------------|----------------------|----------------------|--------------|--------|
| ☑ 세 결재 진행                              | 검색기간 💼 2019-09-1     | 1 💼 2019-09-18       |              |        |
| · · 결재하기                               | 결재양식 전체<br>전체        | ¥                    |              |        |
| 실제 네가 문서<br>클재 수신 문서<br>미미 차조/여락 대기 문서 | 기안자 업무 기안(지          | 동결재선 적용              |              |        |
| 2 전 예정 문서                              | 결재선                  | 2                    |              |        |
| ✓ 개인문서함      ☺        <기본문서함>          | 문서번호                 |                      |              |        |
| ○ 기안 문서함<br>임시 저장함                     | 제목 🖉 전체 🖉 일          | 비반 결재문서 📝 수신 결재문서    |              |        |
| ····································   | 문서상태 🖉 전체 🖉 전        | 행중 谢 완료 谢 반려         |              |        |
| 수신 분서법<br>몸을 발송 문서함<br>글 공문 문서함        |                      | 244                  |              |        |
| MO <추가되문서화                             | 목록 다운로드 열람자 추가 일괄 삭제 |                      |              | 필드 설정  |
| 에문서관리메뉴출력                              | □ 기안일 ◇ 결재양식 ◇       | 긴급 ◇ 제목 ◇            | 첨부 기안자 ♢     | 문서번호 ◊ |
|                                        | 2019-09-18 업무협조      | 업무협조                 | 관리자          |        |
| C 신사결새 군지관리<br>양식별 문서 조회               | □ 2019-09-18 업무협조    | <sup>dpāz</sup>      | 관리자          |        |
| 관리자 작업기록                               | . 2019-09-17 업무기안    | 다우오피스 블로그 마케팅 4 1행 건 | test0415     | k      |

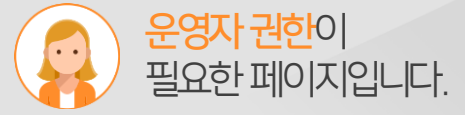

#### Description

- 전자결재 화면에서 [양식별 문서조회] 메뉴 클릭
   결재 양식 셀렉트 박스에는 양식 운영자로 지정된 양식이 보임 (선택적 조회 가능)
   [검색] 버튼 클릭
- 해당 양식으로 진행 또는 완료된
  결재문서 확인

#### 결재문서 삭제 및 강제반려 기준

- ○결재문서삭제및강제반려기준
- -완료된문서:강제반려,문서삭제가능
- -반려된문서:'문서삭제가능
- -진행중문서:강제반려가능

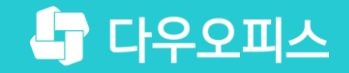

# Thank you

새로운 일하는 방식, 올인원 그룹웨어 다우오피스